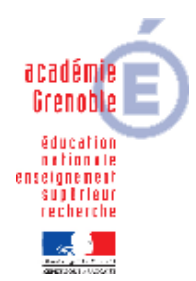

Académie de Grenoble : CARMI Tertiaire / groupe PGI

Lycée Emmanuel Mounier 6 avenue Marcelin Berthelot - 38029 Grenoble CEDEX 2 (2) 04 76 86 58 15 (2) carmit@ac-grenoble.fr

site collaboratif : <u>http://carmit.ac- grenoble.fr</u>

# CEGID BUSINESS SUITE ADMINISTRATION DES BASES PARTAGÉES EN RÉSEAU

Sur toute société créée avec Cegid, il est possible de mettre en place des autorisations d'accès aux menus et traitements des applications.

Cela permet de

- traduire fidèlement les règles de fonctionnement d'un organisation (otroyer les accès utilisateurs en fonction de leur rôle dans l'organisation), et d'observer/mettre en place ces règles dans le PGI
- d'adapter le logiciel aux élèves/étudiants qui l'utilisent (par exemple, en supprimant, certains menus pour simplifier l'interface vis à vis de débutants)

la démarche est identique à toute gestion d'accès dans un système d'information :

un individu appartient à un groupe. C'est au groupe que les droits sont accordés<sup>1</sup>

| SOMMAIRE                                                                                          |            |
|---------------------------------------------------------------------------------------------------|------------|
| CEGID BUSINESS SUITE Administration des bases partagées en résea                                  | nu 1       |
| 1. Gestion des utilisateurs et des groupes d'utilisateurs                                         | 2          |
| 1.1. Groupes d'utilisateurs                                                                       | 3          |
| 1.2. Les utilisateurs                                                                             | 4          |
| 2. GESTION DES DROITS D'ACCÈS                                                                     | 4          |
| 2.1. Accès par Utiliateurs et accès, Groupes d'utilisateurs, bouton "Gestion<br>accès au dossier" | n des<br>5 |
| 2.2. Accès par le menu Gestion des droits d'accès                                                 | 6          |
| 2.3. Deux types d'autorisation particuliers                                                       | 7          |

Lancer l'application Administration société (pour vous connecter au module administration société vous devez utiliser un compte utilisateur et un mot de passe qui ait le droit "Administrer" - souvent le compte Cegid/cegid)

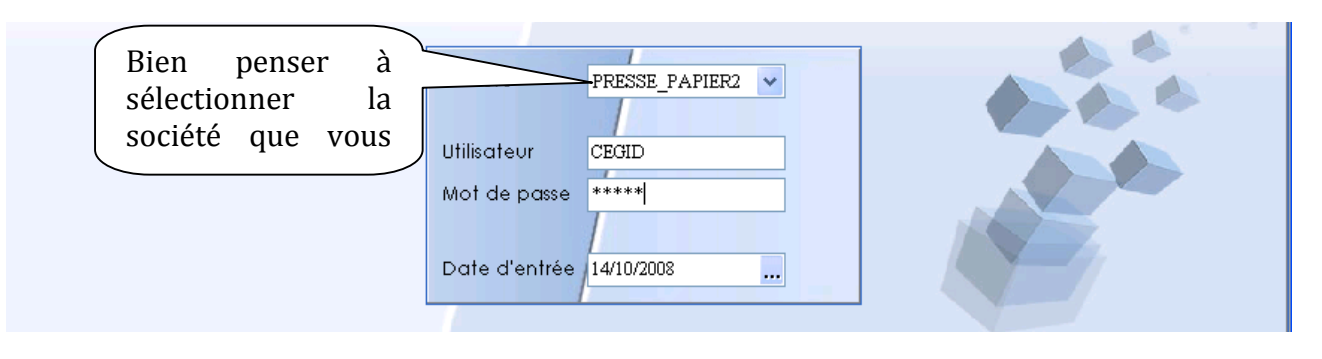

# 1. Gestion des utilisateurs et des groupes d'utilisateurs

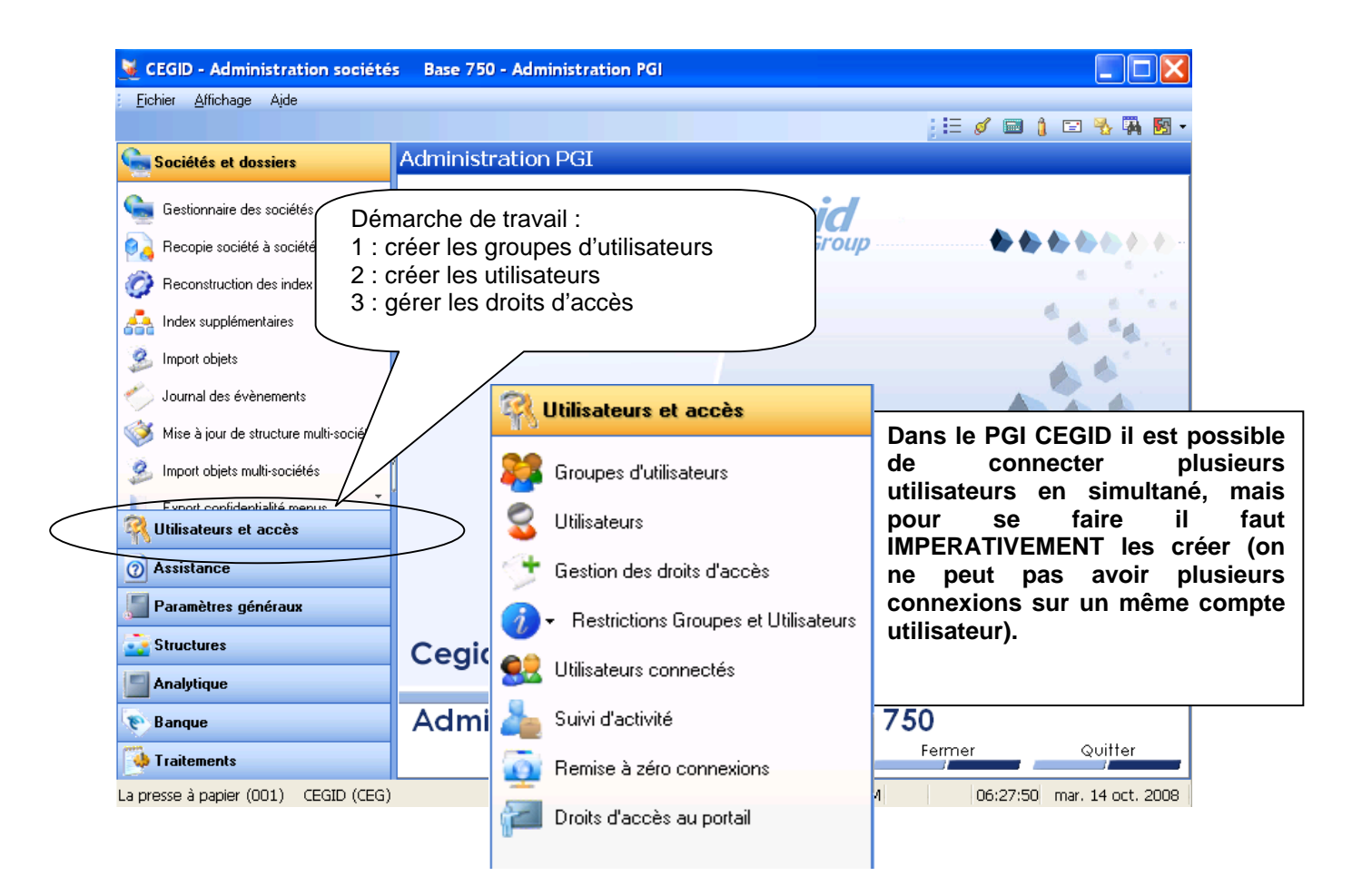

## 1.1. Groupes d'utilisateurs

Un groupe d'utilisateurs regroupe tous les utilisateurs possédant les mêmes droits d'accès aux menus et traitements de l'application Cegid : ils correspondent aux rôles fonctionnels et hierarchiques dans l'organisation.

Par défaut le groupe « administrateur CEGID » est le seul groupe existant lors de la création d'une société. Ce groupe n'a aucune restriction d'accès aux ressources du PGI.

| Généralités | Journaux autorisés          |                  |    | Groupe | Libellé                  | ^             |
|-------------|-----------------------------|------------------|----|--------|--------------------------|---------------|
| Code        | CEG Numéro de groupe        |                  | 2  | CEG    | Administrateur CEGID     |               |
| Libellé     | Administrateur CEGID        |                  |    |        |                          |               |
| Langue      | V Perso                     | ). <b>I</b>      | -  | _      |                          |               |
| Voir les co | nfidentiels (0/N) 🔽 🛛 Nivea | au d'accès 🛛 🛛 🗧 | \$ | Cliqu  | uer sur le bouto<br>veau | n             |
| Montant a   | utorisés en saisie          |                  |    |        |                          |               |
| Minimu      | m 0,00 Maximum              | 99.00            |    |        | -                        | $\mathcal{I}$ |
|             |                             |                  |    |        |                          | ~             |
| n B         | X B                         | <b>a</b> 🗸       | ×  | ?      | H + +                    | н             |
|             |                             |                  |    |        |                          |               |
|             |                             | ٦                |    |        |                          |               |
|             | Simpose de 3 caracteres     | J                |    |        |                          |               |
| Géne        | Journaux autorisés          |                  |    | Group  | e Libellé                | 1             |
|             |                             |                  |    | Þ      |                          |               |
| Code        | Numéro de groupe            |                  | 1  | CEG    | Administrateur CEGI      | <u> </u>      |
| Libellé     |                             |                  |    | Le     | libellé décrit           | le            |
| Langue      | V Per                       | so.              | ~  | gro    | oupe                     |               |

Création d'un groupe d'utilisateur

Vous pouvez choisir les journaux auxquels auront accès les membres du groupe

Niveau ur

Maximum

0,00

Validation de la saisie

| Généralités Journaux autorisés |   | Groupe | Libellé              | 1 |
|--------------------------------|---|--------|----------------------|---|
| 🕞 lournaux autorisés           | Þ | TES    |                      |   |
| < <tous>&gt;</tous>            |   | CEG    | Administrateur CEGID |   |

0,00

х

groupe

Voir les confidentiels (0/N)

Montant autorisés en saisie

Minimum

ŝ

La langue si vous avez des groupes d'utilisateurs

utilisant une autre langue

au-delà de ce montant

Le montant autorisé en saisie qui permet de plafonner les encours en saisie pour les membres du

Attention ! si vous saisissez un montant maximum, celui-ci interdira à l'utilisateur de saisir des opérations

# 1.2. Les utilisateurs

Une fois vos groupes créés vous pouvez créer vos utilisateurs et les affecter à un groupe. En cliquant sur le bouton utilisateurs vous voyez apparaître la liste des utilisateurs et le groupe auquel ils appartiennent

| Liste des utilisateurs |         |         |        |         |                     |          |                     |               |   |
|------------------------|---------|---------|--------|---------|---------------------|----------|---------------------|---------------|---|
| Standa                 | ards    | Avancés |        |         |                     |          |                     |               |   |
| Code utili             | isateur |         |        | G       | iroupe d'utilisateu | urs      |                     | *             |   |
| Nom                    |         |         |        | S       | alarié              |          |                     |               |   |
| Login                  |         |         |        |         | Présent sur rés     | seau 🔳 A | dministrateur       |               |   |
| Filtres 👻              |         |         |        |         |                     | *        | 🗸 Présentations D   | éfaut         | ~ |
| Code                   |         | Nom     | Groupe | Salarié | Administrateur      | Connecté | Date de connexion   | Adresse EMail | ^ |
| 🕨 BOZ 🛛 I              | BOZON   |         | CEG    |         | ×                   |          |                     |               |   |
| CEG                    | CEGID   |         | CEG    |         | V                   | 1        | 14/10/2008 06:24:18 |               |   |

#### Création d'un utilisateur

#### Cliquez sur le bouton nouveau

| 🐱 Utilisateur 🛛 :     |                                                                                                 | Saisir son code (3 caractères)                  |
|-----------------------|-------------------------------------------------------------------------------------------------|-------------------------------------------------|
| Caractéristiques      |                                                                                                 |                                                 |
| Code<br>Nom           |                                                                                                 | Saisir le nom (qui sera aussi le login)         |
| Login<br>Mot de passe |                                                                                                 | Le mot de passe obligatoire (à ne pas perdre !) |
| Confirmation          |                                                                                                 |                                                 |
| Groupe                | ×                                                                                               | Affecter à un groupe d'utilisateurs             |
| Fonction              |                                                                                                 |                                                 |
| Salarié               |                                                                                                 | Si l'utilisateur est un salarié de              |
| 🔲 Réviseur            | Administrateur                                                                                  | l'entreprise il est possible de le              |
| Suivi des conne       | exions ion couleur                                                                              | rechercher ICI                                  |
| Utilisateur nor       | Si cette case est décochée, cela<br>interdira l'accès à l'application<br>Administration Société |                                                 |

# 2. GESTION DES DROITS D'ACCÈS<sup>2</sup>

Une fois les utilisateurs créés et affectés aux groupes, vous pouvez mettre en place les autorisations d'accès. Ces autorisations sont données aux **groupes d'utilisateurs** (les utilisateurs héritent des droits du groupe auquel ils appartiennent)

On y accède par l'application Administration Société (ou par le module Administration d'une application).

Cependant dans chaque application, on peut aussi utiliser le bouton " Gestion des accès au dossier" de la fenêtre de la commande "Utilisateurs et accès, Groupe d'utilisateurs". Cette solution peut s'avérer plus conviviale. C'est pourquoi nous commencerons par celle-ci.

### 2.1. Accès par Utiliateurs et accès, Groupes d'utilisateurs, bouton "Gestion des accès au dossier"

| rateur CEGID                                        | 🧕 Gestion des accès du groupe Adn                                                                                                    | dministrateur CEGID 📃 🗖 🔀                                                                                                    |
|-----------------------------------------------------|----------------------------------------------------------------------------------------------------|----------------------------------------------------------------------------------------------------|
| Généralités Journa<br>Code CEG<br>Libellé Administr | PGIMAJVER<br>Manager<br>PGIMAJVER<br>Manager<br>Analyses<br>Contracts<br>Contracts<br>PGIMAJVER<br>Analyses<br>Contracts<br>Contracts<br>PGIMAJVER<br>Contracts<br>PGIMAJVER<br>Contracts<br>PGIMAJVER<br>Contracts<br>PGIMAJVER<br>Contracts<br>PGIMAJVER<br>Contracts<br>PGIMAJVER<br>Contracts<br>PGIMAJVER<br>Contracts<br>PGIMAJVER<br>Contracts<br>PGIMAJVER<br>Contracts<br>PGIMAJVER<br>Contracts<br>PGIMAJVER<br>Contracts<br>PGIMAJVER<br>Contracts<br>PGIMAJVER<br>PGIMAJVER<br>Contracts<br>PGIMAJVER<br>PGIMAJVER<br>PGIMAJ | <ul> <li>Import/Export</li> <li>Paramètres</li> <li>Importation</li> <li>Exportation</li> <li>Récupération SISCO II</li> <li>Récupération Servant SOFT</li> <li>Récupération éditeurs</li> <li>Révision à distance</li> </ul> |
| Langue<br>Voir les confidenti                       | المعلم المعلم المعلم المعلم المعلم المعلم المعلم المعلم المعلم المعلم المعلم المعلم المعلم المعلم المعلم المعلم<br>المعلم المعلم المعلم المعلم المعلم المعلم المعلم المعلم المعلم المعلم المعلم المعلم المعلم المعلم المعلم المعلم<br>المعلم المعلم المعلم المعلم المعلم المعلم المعلم المعلم المعلم المعلم المعلم المعلم المعلم المعلم المعلم المعلم                                                                                                     |                                                                                                    |
| Montant autorisés                                   |                                                                                                    | ± 0 •                                                                                                    |
| Minimum                                             | 0,00 Maximum 99 939 939 939,00<br>Ce bouto<br>gestion d<br>en cours                                                                                                    | uton permet d'accéder à la<br>des droits pour l'application<br>s                                                                                                    |

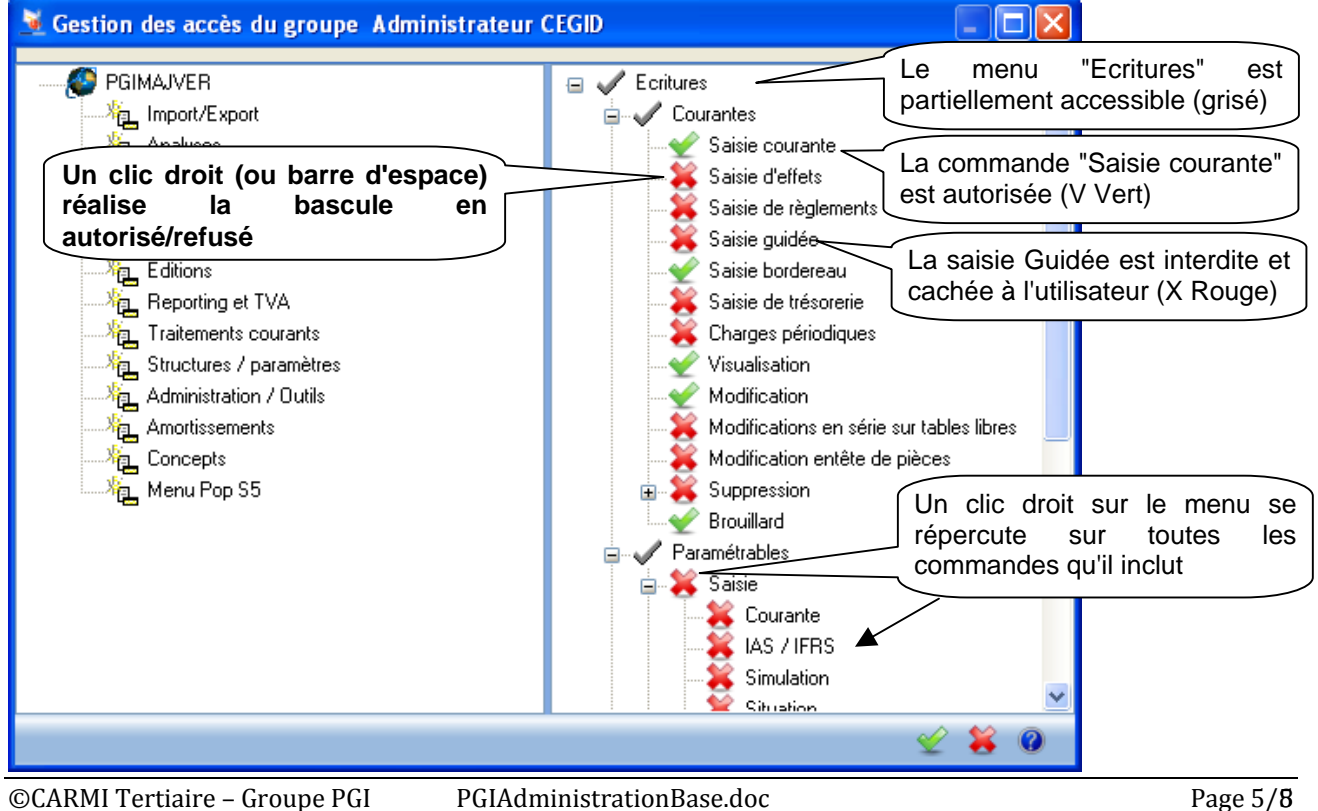

# 2.2. Accès par le menu Gestion des droits d'accès

Attention pour que les modifications soient prises en compte il ne faut pas que les utilisateurs soient connectés (sinon, se déconnecter, puis se reconnecter)

| Le menu sur lequel vous allez<br>affectez les droits se trouve ici<br><b>Cestion</b><br>Menu Boîte à outils (1)<br>Accès autorisé<br>Accès refusé<br>Nouveauté : ac                                                                                                    | ndant aux droits est expliq                           | uée<br>difié             |
|----------------------------------------------------------------------------------------------------|-------------------------------------------------------|--------------------------|
| Menu achate de                                                                                                    | action com Administrateur CEG                         |                          |
| Menu achais ge                                                                                                    |                                                       |                          |
| forte a outris                                                                                                    |                                                       |                          |
| Societe                                                                                                    |                                                       |                          |
| Parametres societe                                                                                                    |                                                       |                          |
| Axes analytiques                                                                                                    |                                                       |                          |
| E tablissements                                                                                                    |                                                       |                          |
|                                                                                                    |                                                       |                          |
|                                                                                                    |                                                       |                          |
| Livilités                                                                                                    |                                                       |                          |
|                                                                                                    |                                                       |                          |
| Pour affecter ou retirer des droits                                                                                                    |                                                       |                          |
| Codes postoriul fichier correspondant et cliquer sur les                                                                                                    |                                                       |                          |
| droits (vert : autorisé : rouge : refusé)                                                                                                    |                                                       |                          |
|                                                                                                    |                                                       |                          |
| Larigues                                                                                                    |                                                       |                          |
| The providence of the formation of the formation of the f |                                                       |                          |
| TPE partérine fine de suiterine en constante                                                                                                    |                                                       |                          |
| Veder de seisment                                                                                                    |                                                       |                          |
| Modes de palement                                                                                                    |                                                       | *                        |
|                                                                                                    |                                                       |                          |
|                                                                                                    | •• • 🗁 🔨 🗙                                            | 3                        |
|                                                                                                    |                                                       |                          |
|                                                                                                    |                                                       |                          |
| Ce bouton permet de voir les                                                                                                    | urs                                                   |                          |
| menus associes au menu en cours                                                                                                    |                                                       |                          |
|                                                                                                    | associes                                              |                          |
|                                                                                                    |                                                       |                          |
| Comptabilité                                                                                                    | Utilisateur Menu associé Utilisateu                   | rs avant accès à ce menu |
| Fichiers                                                                                                    | Madda Madda                                           | 6 Maria                  |
| Comptes généraux                                                                                                    |                                                       | <u>Menu</u>              |
| Visualisation   CEGID Administrateur CEGI                                                                                                    | Administration PGI (4)<br>Structures (paramètres (17) | & Comptes généraux       |
| Création COMPTABILITE Administrateur CEGI                                                                                                    | Paramètrages (54)                                     | &Comptes generaux        |
| Modification OIRIGEANT Administrateur CEGI                                                                                                    | Dossier Type (64)                                     | &Comptes généraux        |

## 2.3. Deux types d'autorisation particuliers

### 2.3.1. Qu'est ce que l'autorisation sur les "concepts" ?

Lorsque l'on interdit/autorise les éléments des menus, il s'agit seulement de cacher à l'utilisateur les modules, ou menus, ou commandes.

#### Les concepts sont

soit des accès tranversaux communs aux divers modules = concepts "généraux" :

Paramétrer les présentations (privées, publiques, de groupes) les filtres (privés, publics, de groupes), exporter les listes, modifier son mot de passe, modifier la date de connexion, accéder aux préférences utilisateurs, paramétrage des états, etc.

> soit intégrés aux fenêtres des diverses applications =concepts liés à l'application

cela permet d'*accèder à des actions alors que les menus correpondants sont cachés* (exemple 1), où inversement *d'interdire l'accès à des actions alors que les menus sont visibles* (exemple 2).

<u>Exemple 1</u> : il est possible de cacher le menu Comptabilité, Structures & Paramètres, Structures, Comptes Auxiliaires (interdiction pour ce menu) tout en laissant le droit créer dans les Concepts (accès au concepts), permettant ainsi une création de nouveau compte en saisie d'écriture par exemple.

<u>Exemple 2</u>: il est possible de laisser le menu Comptabilité, Structures & Paramètres, Structures, Comptes Auxiliaires (autorisation sur le menu des comptes auxiliaires), tout en ne laissant pas la possibilité de créer ou modifier des comptes auxiliaires (accès au concepts). L'utilisateur ne pourra pas alors créer de compte, ni par le menu, ni en cours de saisie d'écriture, ni dans aucune fenêtre du logiciel.

#### 2.3.2. Qu'est ce que le menu pop ?

#### Le menu pop de cegid correspond au menu du clic droit

De même que pour les concepts, si les menus sont cachés, qu'en est-il des éléments qui apparaissent avec un <u>clic droit</u>?

Un utilisateur qui n'a pas l'accès au menu de gestion des fiches clients (interdiction sur Gestion Commerciale, Ventes, Fichiers, Clients/Prospects), mais qui fait un clic droit sur une pièce commerciale, se verra proposer l'accès aux clients (donc à la fenêtre des fiches clients précédentes)

Pour ces deux types d'autorisation –concepts et "menu pop"- il est donc important de rester cohérent par rapport aux objectifs que l'on s'est fixé dans les droits et autorisations.

 $^1$  En effet, il faut accorder des autorisations au groupe qui est un objet pérenne (image d'une fonction de l'entreprise), alors que les individus ne le sont pas (mutations, changements de postes, démissions...)  $^2$